How to Enable 3D Content:

To view a 3D file:

- 1. Download pdf file
- 2. Open in Adobe Acrobat
- 3. Enable 3D content: Options > Trust this document
- 4. Click on image [?] to activate 3D image

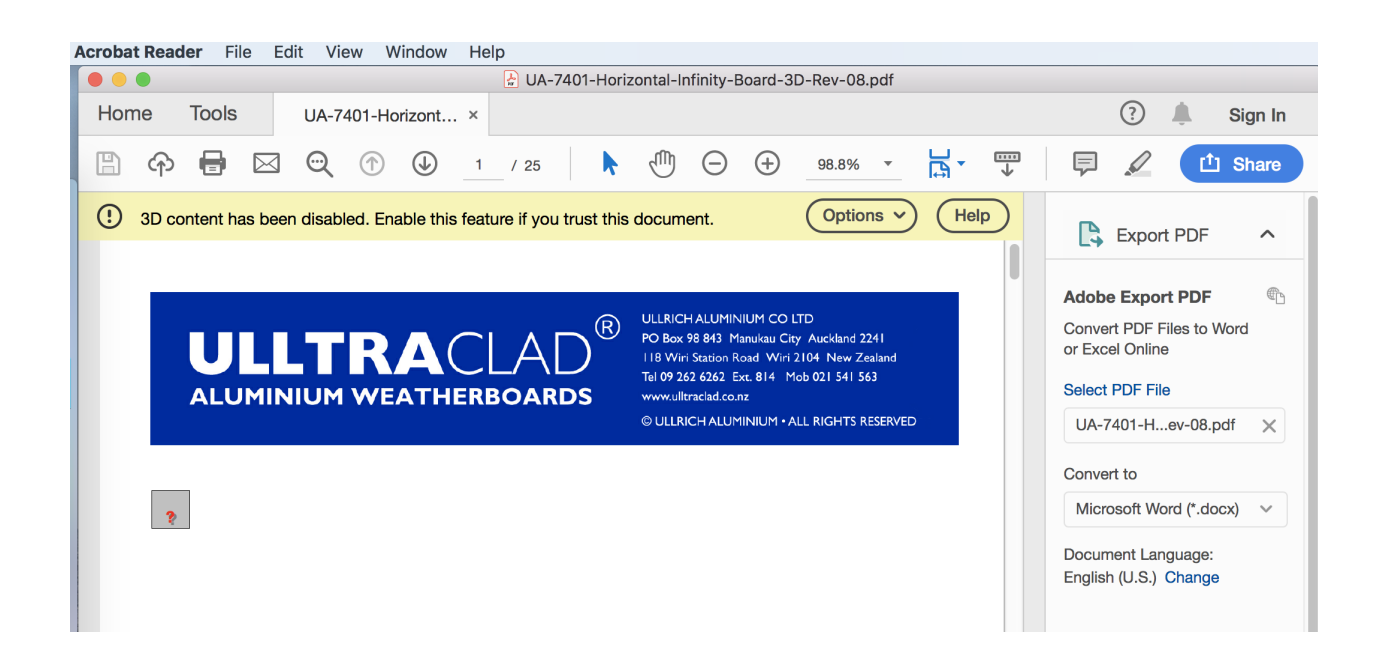